# Instructions to Print/Save Current Enrollment

- 1. Log into MYSJSU Account (Link)
- 2. Click PeopleSoft Campus Solutions

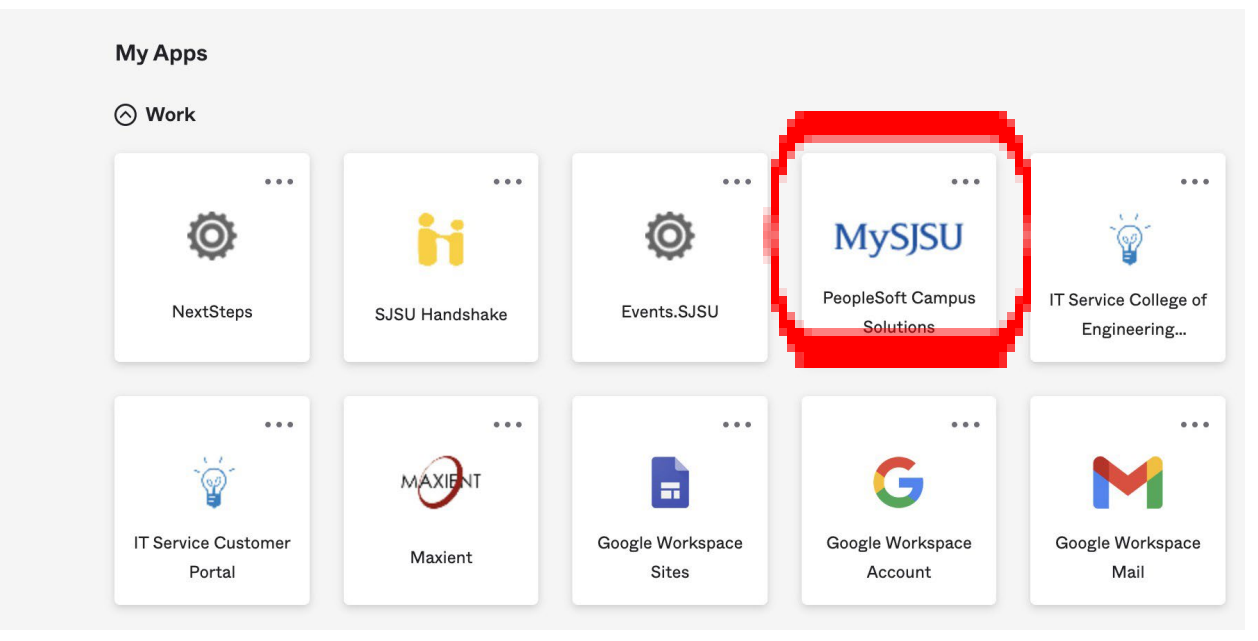

#### 3 You will view the following page:

| SJSU SAN JOSÉ STATE  |        |                                                                    |                               |                               | 合 🙆 🏠                                                       |  |  |
|----------------------|--------|--------------------------------------------------------------------|-------------------------------|-------------------------------|-------------------------------------------------------------|--|--|
| * Student Center     | >      | Student Center                                                     |                               |                               |                                                             |  |  |
| View My Messages     | >      | 2 Unread Messages A No Holds II No To Dos                          | ther Indicators               |                               | Q Search for Classes                                        |  |  |
| A Holds              | >      | Academics                                                          |                               | :                             | Enrollment Dates                                            |  |  |
| 📰 To Do List         | >      |                                                                    |                               |                               |                                                             |  |  |
| E Make a Payment     | >      | Spring 2024 Schedule                                               | Search                        | >                             | Appointment                                                 |  |  |
|                      |        | CLASS SCHEDULE                                                     | SS SCHEDULE Plan              |                               | You may begin enrolling for the Winter                      |  |  |
| Enrollment           | $\sim$ | CS 216-01 TuTh 10:30AM - 11:45AM<br>SEM (29704) Clark Building 238 | Enroll                        | >                             | Session 2024 Winter Session session on<br>October 11, 2023. |  |  |
| Academics: Records   | $\sim$ |                                                                    | My Academics                  | >                             | Details >                                                   |  |  |
| \$ Finances          | ~      | Enrollment Shopping Cart                                           | Enroll in CSU Fully Online    | >                             | General Information                                         |  |  |
|                      | \$     |                                                                    | MyProgress                    | >                             | C Admissions                                                |  |  |
|                      | 1      |                                                                    | Order Official Transcript     | >                             | C Office of the Registrar                                   |  |  |
| Personal Information | ~      |                                                                    | MyScheduler                   | >                             | Coll of ProfessGlobal Educ >                                |  |  |
| Alert-SJSU           | >      |                                                                    |                               |                               |                                                             |  |  |
| Dther Items          | $\sim$ |                                                                    |                               |                               | SJSU Financials                                             |  |  |
| () Logout            | ~      | Finances                                                           | C Financial Aid & Scholarship |                               |                                                             |  |  |
|                      |        | Account Summary (See * link below)                                 | My Account                    |                               | ☑ Bursar's Office >                                         |  |  |
|                      |        | • Due Now 0.00                                                     | Account Inquiry               | >                             | Important Links                                             |  |  |
|                      |        | • Future Due 0.00                                                  | Enroll In Direct Deposit      | >                             | C <sup>*</sup> Academic Calendar >                          |  |  |
|                      |        | You owe 0.00.                                                      | Financial Aid                 | California Voter Registration |                                                             |  |  |

## 3. Click 'Enroll'

| demics                  |                                              |                            | : |
|-------------------------|----------------------------------------------|----------------------------|---|
| pring 2024 Schedule     |                                              | Search                     | > |
| CLASS                   | SCHEDULE                                     | Plan                       | > |
| CS 216-01               | TuTh 10:30AM - 11:45AM<br>Clark Building 238 | Enroll                     | > |
| SEW (20704)             | Chark Building 200                           | My Academics               | > |
| Enrollment Shopping Car | t                                            | Enroll in CSU Fully Online | > |
|                         |                                              | MyProgress                 | > |
|                         |                                              | Order Official Transcript  | > |
|                         |                                              | MyScheduler                | > |

## 4. Click 'My Class Schedule'

| 1<br>SELECT        | 2<br>CONFIRM                  |             | 3<br>FINISH | In this section                       |
|--------------------|-------------------------------|-------------|-------------|---------------------------------------|
|                    |                               |             |             | Plan                                  |
| P Add to Cart      | 📜 Spring 2024 Shopping Cart   |             | 0           | Enroll                                |
|                    | OPEN CLOSED                   | 🛕 WAIT LIST | ZERO COST   | My Class Schedule                     |
| Class Number       | Your enrollment shopping cart | is empty.   |             | <ul> <li>Add</li> <li>Drop</li> </ul> |
| Enter Class Number |                               |             |             | <ul> <li>Swap</li> </ul>              |
| Enter              |                               |             |             | • Edit                                |
|                    |                               |             |             | Term Information                      |
| Find Classes       |                               |             |             | My Academics                          |
| O Class Search     |                               |             |             |                                       |
| My Requirements    |                               |             |             |                                       |

#### 5. Select option "List View" and Print or Save as pdf

| My Class Schedule                                  |               |                     |                         |               |        |             |           |                         |
|----------------------------------------------------|---------------|---------------------|-------------------------|---------------|--------|-------------|-----------|-------------------------|
| Student Name                                       |               |                     |                         |               |        |             |           |                         |
| List View Weekly Calendar View                     |               |                     |                         |               |        |             |           |                         |
| Spring 2024   Graduate   San Jose State University |               |                     |                         |               |        |             |           |                         |
| View/Order Your Tex                                | tbooks        |                     |                         |               |        |             |           |                         |
| <ul> <li>Class Schedule F</li> </ul>               | ilter Options |                     |                         |               |        |             |           |                         |
| Show Enrolled                                      | Classes St    | now Dropped Classes | Show Waitlisted Classes |               |        |             |           |                         |
| Filter                                             |               |                     |                         |               |        |             |           |                         |
| CS 216 - Geometric M                               | Modeling      |                     |                         |               |        |             |           |                         |
| STATUS                                             |               | UNITS               | GRADING                 |               | GRADE  |             | DEADLINES |                         |
| Enrolled                                           |               | 3.00                | Letter Graded           |               |        |             | <b>#</b>  |                         |
| CLASS NBR S                                        | SECTION       | COMPONENT           | DAYS & TIMES            | воом          |        | INSTRUCTOR  |           | START/END DATE          |
| 29704 0                                            | 01            | Seminar             | TuTh 10:30AM - 11:45AM  | Clark Buildir | ng 238 | Kevin Smith |           | 01/24/2024 - 05/13/2024 |

\*Make sure student name is in the top left corner. \*If it prints multiple pages, it will still be accepted.